## Категории трафика

Категории служат для объединения множества URL, а также ключевых слов и регулярных выражений в единое правило. Их можно применять для создания запрещающих или разрешающих правил прокси.

| Категории трафика                            |     |       |
|----------------------------------------------|-----|-------|
| 🛞 Добавить 🗸 🥏 Удалить 🛛 🥒 Редактировать     | • ~ | ् । 🔎 |
| Социальные сети Встроенная категория трафика |     | ~     |
| <b>іс q</b><br>Встроенная категория трафика  |     |       |
| <b>Гры</b><br>Встроенная категория трафика   |     |       |
| Мошенничество Встроенная категория трафика   |     |       |
| Фотогалереи Встроенная категория трафика     |     | =     |
| <b>Порно</b><br>Встроенная категория трафика |     | -     |

По умолчанию в ИКС созданы несколько категорий наиболее популярного для блокировки трафика, такого как баннеры, порно, троянские сайты, социальные сети и т.д. Эти категории можно применять, но нельзя редактировать.

## Статические категории

Для того, чтобы создать собственный набор адресов, расширений и ключевых слов, нажмите кнопку «Добавить» → «Категория трафика».

Last update: 2020/01/27 категории https://doc.a-real.ru/doku.php?id=%D0%BA%D0%B0%D1%82%D0%B5%D0%B3%D0%BE%D1%80%D0%B8%D0%B8 16:28

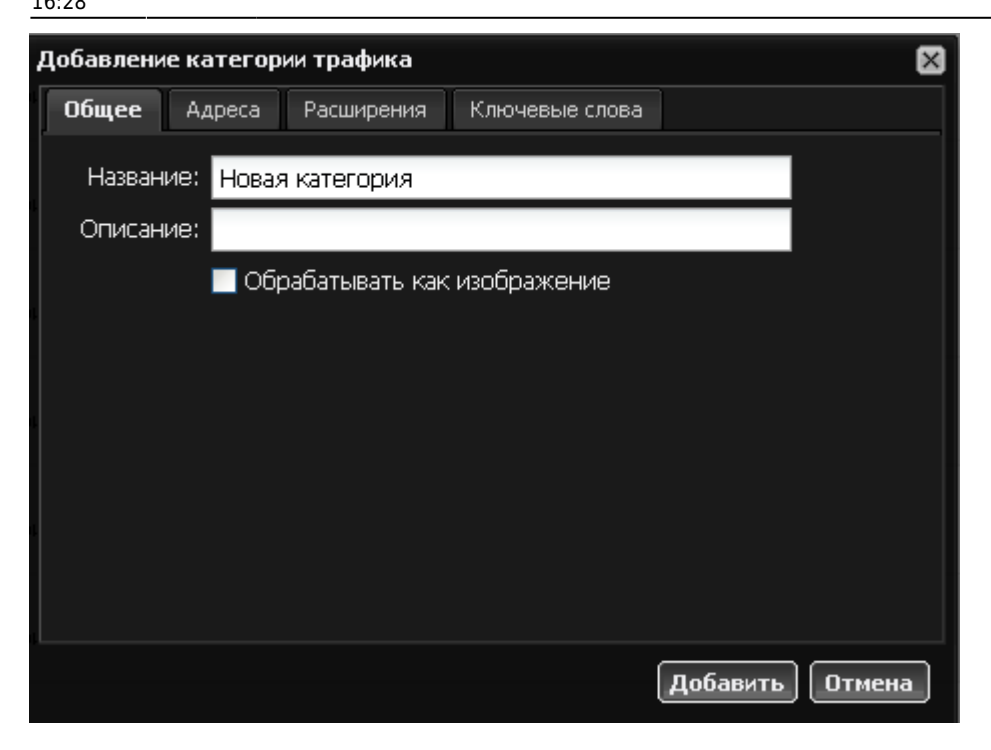

Назовите новую категорию, при необходимости добавьте ей описание. Флажок «обрабатывать как изображения» означает, что ИКС будет отображать блокируемые элементы как пустые изображения.

| Добавление категории трафика 🛛 🛛 🛛 🛛 |           |            |                |                           |
|--------------------------------------|-----------|------------|----------------|---------------------------|
| Общее                                | Адреса    | Расширения | Ключевые слова |                           |
| 🕃 Добав                              | зить 🤤 Уд | алить      |                | 📑 🗌 📑 Загрузить           |
| mail.ru                              |           |            |                |                           |
| bash.org.r                           | u         |            |                |                           |
| fishki.net                           |           |            |                |                           |
| rutracker.c                          | org       |            |                |                           |
| youtube.co                           | om        |            |                |                           |
|                                      |           |            |                |                           |
|                                      |           |            |                |                           |
|                                      |           |            |                |                           |
| 14 4 1                               | <b>1</b>  |            | <b>_</b>       |                           |
|                                      | стр і па  |            |                | юказаны записи 1 - 5 из 5 |
|                                      |           |            |                | Добавить Отмена           |

Затем перейдите на вкладку «Адреса» и добавьте нужный список интернет-адресов или ірадресов. 2020/07/21 14:47

| <b>цобавлен</b> | ие категор | рии трафика |                | ×                          |
|-----------------|------------|-------------|----------------|----------------------------|
| Общее           | Адреса     | Расширения  | Ключевые слова |                            |
| 🕙 Доба          | вить 😑 У,  | далить      |                | 📑 📔 📑 Загрузить            |
| .t×t            |            |             |                |                            |
| .avi            |            |             |                |                            |
| .трЗ            |            |             |                |                            |
| .gif            |            |             |                |                            |
| .flv            |            |             |                |                            |
| .mov            |            |             |                |                            |
|                 |            |             |                |                            |
|                 |            |             |                |                            |
|                 | Стр 1 из   | 1   🕨 🕅     | П              | Іоказаны записи 1 - 6 из 6 |
|                 |            |             | (              | Добавить Отмена            |

Также вы можете указать список расширений файлов для запрета или разрешения. Этот список также можно загрузить из файла формата \*.txt.

| Добавление категории трафика                       | × |  |  |  |  |  |
|----------------------------------------------------|---|--|--|--|--|--|
| Общее Адреса Расширения <b>Ключевые слова</b>      |   |  |  |  |  |  |
| 🛞 Добавить 🤤 Удалить 💦 📄 📑 Загрузит                | ь |  |  |  |  |  |
| порно                                              |   |  |  |  |  |  |
| сиськи                                             |   |  |  |  |  |  |
| наркотики                                          |   |  |  |  |  |  |
| ослик                                              |   |  |  |  |  |  |
| суслик                                             |   |  |  |  |  |  |
| адвокат                                            |   |  |  |  |  |  |
| мокренькая кисонька                                |   |  |  |  |  |  |
| как сделать адронный коллайдер в домашних условиях |   |  |  |  |  |  |
|                                                    |   |  |  |  |  |  |
| Стр 1 из 1   Р Р   Показаны записи 1 - 8 из 8      | 8 |  |  |  |  |  |
| Добавить Отмена                                    |   |  |  |  |  |  |

Вкладка «Ключевые слова» позволяет составить список слов, которые будут блокироваться при вводе их в поисковики.

Список каждой вкладки можно экспортировать в текстовый файл. Также, если список слишком велик, чтобы вводить его вручную, вы можете загрузить его из текстового файла формата \*.txt. Для этого нажмите кнопку «Загрузить» и укажите файл.

## Автоматические категории

Для того, чтобы динамически изменять политики доступа пользователей, редактируя файл,

Last update: 2020/01/27 категории https://doc.a-real.ru/doku.php?id=%D0%BA%D0%B0%D1%82%D0%B5%D0%B3%D0%BE%D1%80%D0%B8%D0%B8 16:28

содержащий список запрещенных или разрешенных элементов, вы можете использовать автоматические категории трафика.

| ł | Добавление автоматической категории трафика 🛛 🛛 🕅 |        |               |                         |                   |          |
|---|---------------------------------------------------|--------|---------------|-------------------------|-------------------|----------|
|   | Общее                                             | Адреса | Pa            | сширения                | Ключевые слова    |          |
|   | Название:                                         |        |               | Новая категория         |                   |          |
|   | Описание:                                         |        |               |                         |                   |          |
|   |                                                   |        |               | 🔲 Обраба                | тывать как изобра | жение    |
| þ | URL для адресов:                                  |        | http://tes    | t.loc/url.txt           |                   |          |
|   | URL для расширений:                               |        |               | http://test.loc/ext.txt |                   |          |
| þ | URL для ключевых<br>слов:                         |        | http://tes    | t.loc/keys.txt          |                   |          |
|   | Обновление:                                       |        | каждый день 🔍 |                         | ≫                 |          |
|   |                                                   |        |               |                         |                   |          |
|   | ка                                                |        |               |                         |                   | Добавить |

В настройках такой категории указываются URL, по которым лежат файлы со списком элементов отдельно для каждой вкладки, и указывается период обновления категории.

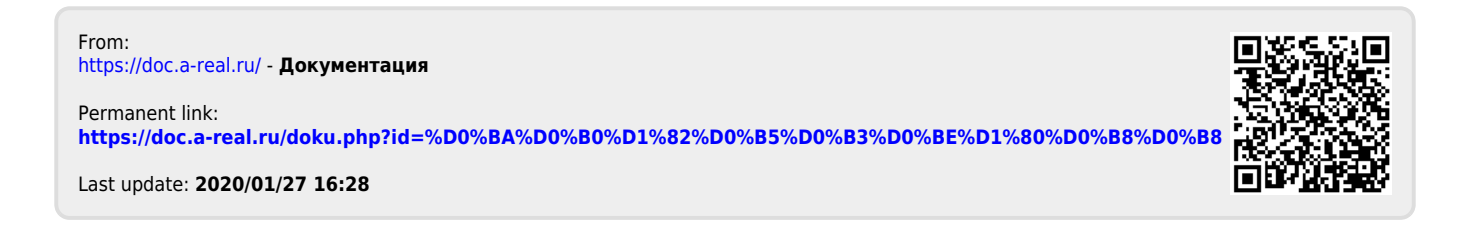